## WIFI 摄像机 v22.22

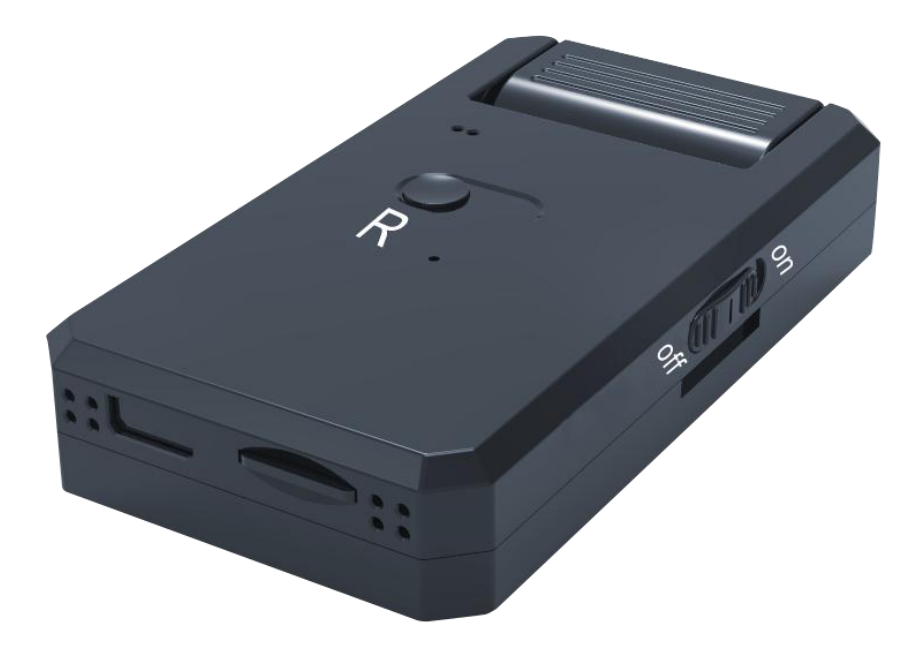

感谢您购买本产品!请认真阅读说明书并按照步骤正确设置您的摄像机。

产品使用时,请注意散热!

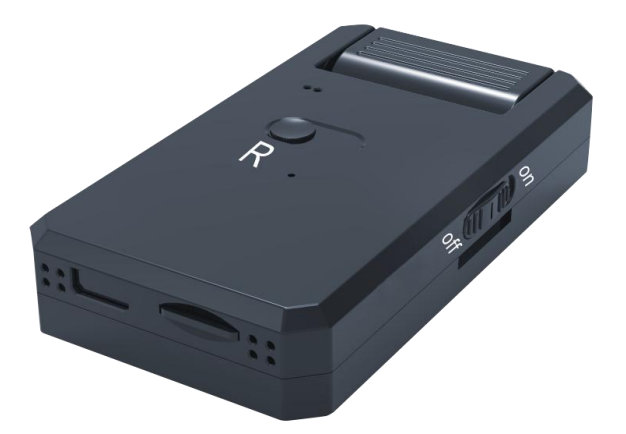

## 按键说明:

- 1. 电源键: On-开关; Off-关机;
- 2. R键-复位键:按R键5秒,设备恢复到本地模式;
- 3. 指示灯: 红灯-本地模式; 蓝灯-远程模式

本地模式下,没有连接网络,不能进行远程查看。

## 注意:

1. 云存储购买后无法办理退款,请谨慎购买。

2. 光线变暗时,机器会自动检测且使画面由彩色转为黑白。

一、APP 下载与注册

手机扫描下面二维码下载 APP;

Android 系统的手机也可在应用宝等应用市场下载; iOS 系统手机可在 App Store 下载。

APP: V380 Pro

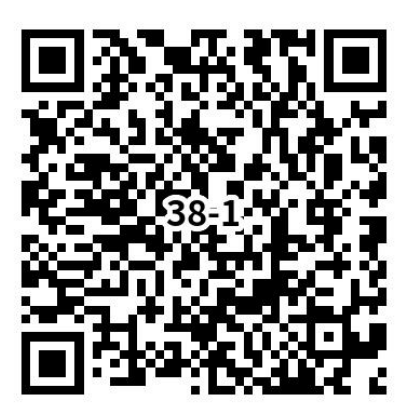

注册:

使用前,先进行 APP 注册。帐号也可以用于设备分享或云存储等功能。

二. 网络配置

1. 设置初始化

首次使用设备,需要进行初始化配置。

长按复位键 5 秒,灯色转变为红蓝灯长亮,持续 30 秒左右之后指示灯再次 变为红灯亮,则表示该摄像机复位成功。

2. 网络配置

1)设备开机后,打开 APP, APP 会自动检测周围设备,选择设备并连接。

| 我的家<br><sup>开启智能安防新生活</sup> | Q         | Φ <b>+</b>    |
|-----------------------------|-----------|---------------|
| 云服务告警录制<br>重要时刻不再错失         | 28##<br>• | Nriat         |
| <b>所有设备</b> 分享设备            |           |               |
| 壁灯                          | C         | $\odot$       |
| Q 撤防                        | adar en   | ar is call or |
| 附近设备                        |           | ×             |
|                             |           |               |
| MV52132543                  |           |               |
| □ 不再提示                      |           |               |
| 忽略                          | 去连接       |               |

如果此果没有检测到设备,也可以通过点击"**十**",进行设备添加。如果没有看到二维码,也可以选择"AP 热点连接"(以 MV 开头)。

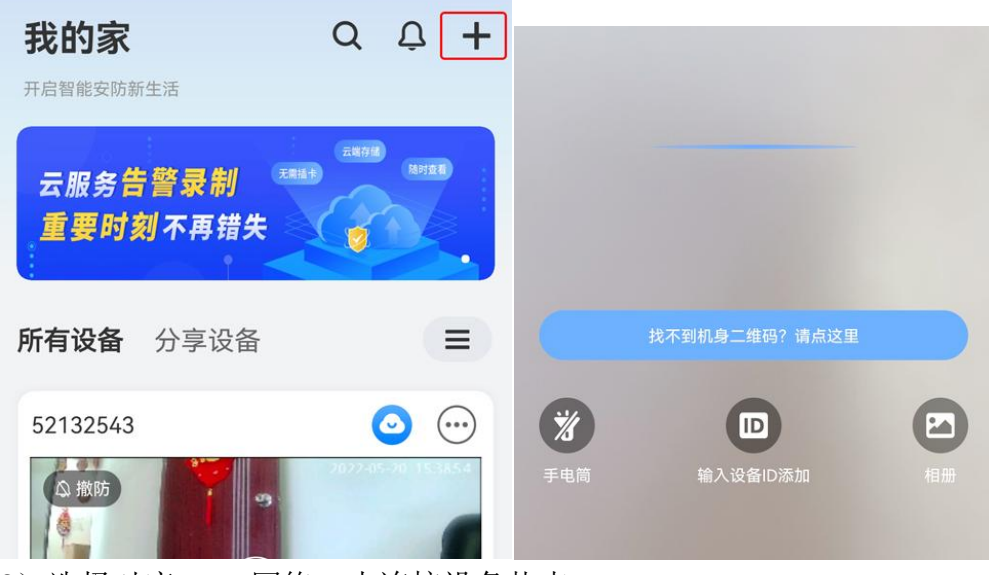

2)选择对应 WIFI 网络,去连接设备热点。

| <    | Δ      | AP热点 |      |
|------|--------|------|------|
| 0    | 📀      | 🎯    | 🕲    |
| 接通电源 | 选择WIFI | 连接热点 | 设备联网 |

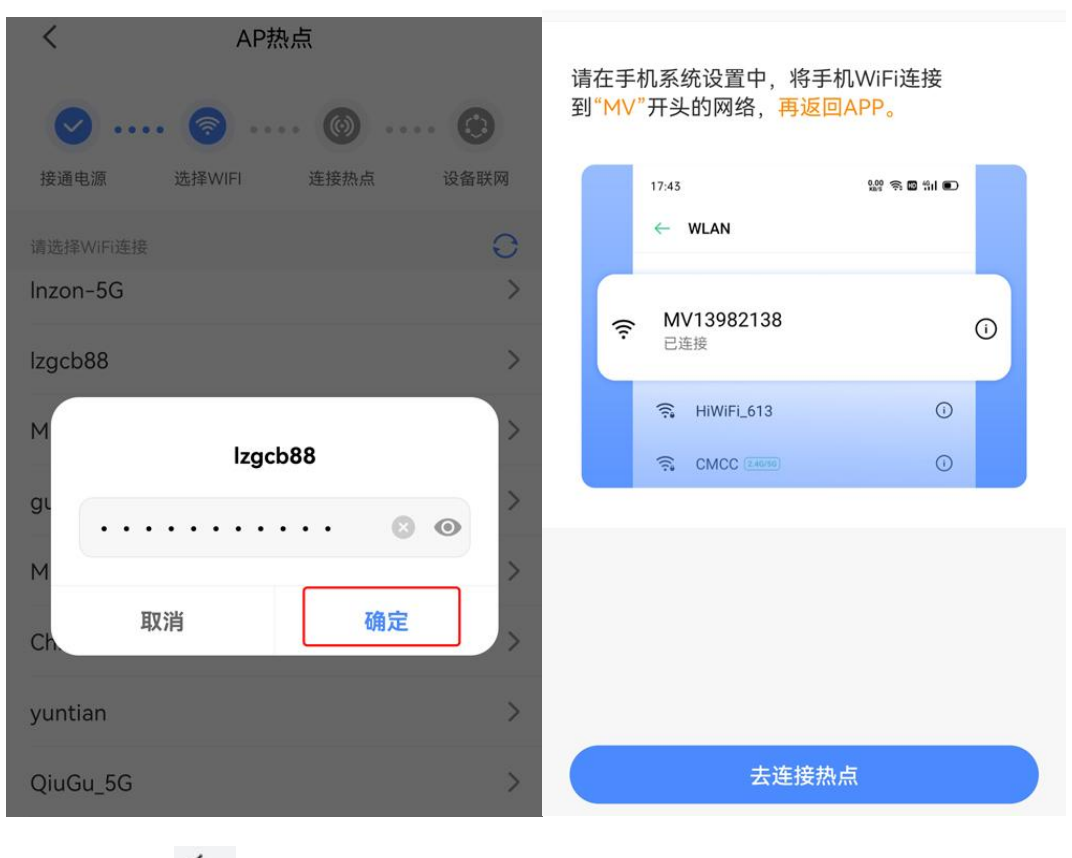

3) 点" ← ",进行网络配置。

| $\leftarrow$ wlan                 | ?        |
|-----------------------------------|----------|
| WLAN                              |          |
| 网络加速                              | 已开启 >    |
| 更多 WLAN 设置                        | >        |
| 已连接 WLAN                          |          |
| <b>MV52132543</b><br>已连接          | (î:      |
| 可用 WLAN                           | 0°       |
| <b>H3C_lz8888</b><br>已保存,加密 (可上网) | ()<br>() |
| <b>lzgcb88</b><br>已保存,加密 (可上网)    |          |

| <    | AP热点                                                                                                    |
|------|----------------------------------------------------------------------------------------------------|
| 接通电源 | ・・・・ ・・・・ ・・・・ ・・・・ ・・・・ ・・・・ ・・・・ ・・・・ ・・・・ ・・・・ ・・・・ ・・・・ ・・・・ ・・・・ ・・・・ ・・・・ ・・・・ ・・・・ ・・・・ ・・・・ ・・・・ ・・・・ ・・・・ ・・・・ ・・・・ ・・・・ ・・・・ ・・・・ ・・・・ ・・・・ ・・・・ ・・・・ ・・・・ ・・・・ ・・・・ ・・・・ ・・・・ ・・・・ ・・・・ ・・・・ ・・・・ ・・・・ ・・・・ ・・・・ ・・・・・ ・・・・・ ・・・・・ ・・・・ ・・・・ ・・・・ ・・・・ ・・・・ ・・・・・ ・・・・ ・・・・・ ・・・・・ ・・・・・ ・・・・・・ |
|      |                                                                                                    |
|      |                                                                                                    |
|      | 设备连接中                                                                                                    |
|      | 尽量使您的路由器、手机和设备互相靠近                                                                                                    |

4) 设备配置网络完成,可进行查看。

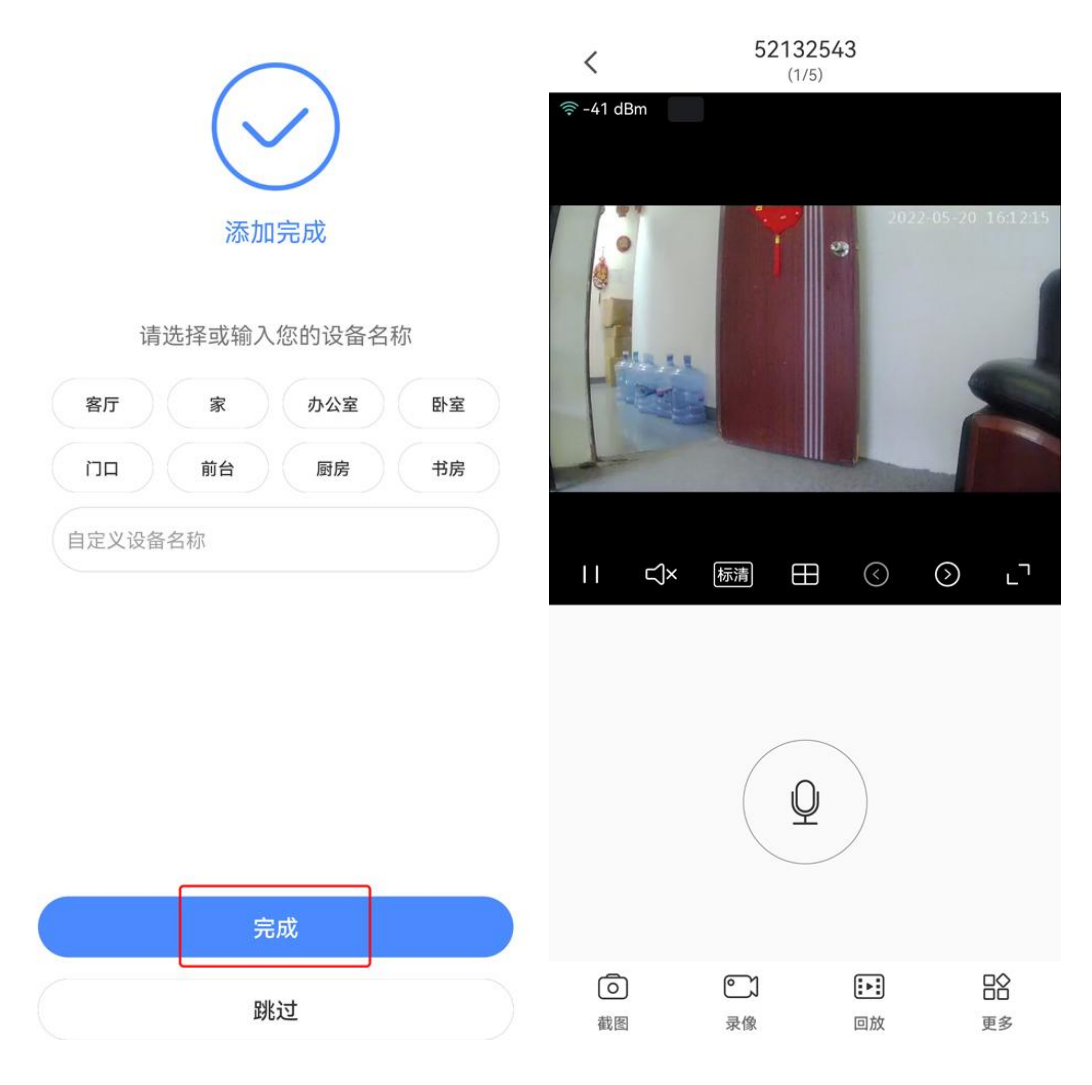

三. 云存储

云存储购买后无法办理退款,请谨慎购买。

购买云储存服务后,所有的报警视频会保存在云服务器上,可随时下载或在 线观看。没有购买云储存服务,也可以从内存卡读取报警视频。

四. 常见问题

1. 远程监控不流畅。请根据当时的网络环境选择适合的清晰度。

2. 内存卡不保存视频, 第一次使用内存卡必须要格式化一次。

3. 连接不上网络,请根据自己的网络性质,选择连接方式。

4. 密码不小心忘记,请直接按设备复位键5秒,恢复出厂设置。

5. AI 人形侦测报警是云储存的一个套餐,购买云储存套餐后会优先人形侦测报警。

6. 红蓝灯同时亮,请按设备复位键5秒,恢复出厂设置即可使用。

7. 内存卡录像是 10 分钟一段,循环录像的,不能改的。 更多问题请看 APP 内的常见问题解答。